# How to register at metis.ideascale.com

#1: Go to metis.ideascale.com and click register:

| WELCOME IDEAS                                                 |                                                                            |
|---------------------------------------------------------------|----------------------------------------------------------------------------|
|                                                               |                                                                            |
| Welcome to the Métis Nation of                                | Alberta private feedback community.                                        |
| This community is a place for you to help Mé<br>below to joir | tis Nation of Alberta get better. Sign-up or Register<br>the conversation! |
| l an in using your king Casla assaut                          |                                                                            |
| Englin using your ideascale account                           | Log in using your account from.                                            |
|                                                               | f 🛩 in                                                                     |
| Password                                                      |                                                                            |
|                                                               |                                                                            |
| Forgot your password? Click here to reset                     |                                                                            |
| Stay logged-in ON                                             |                                                                            |
| Log in Register                                               |                                                                            |
|                                                               |                                                                            |

**#2:** Fill in the required fields and click register:

Create Your Account (Already have an account? Log in)

| *Required fields                                                                                                    |                |
|----------------------------------------------------------------------------------------------------|----------------|
| Email Address * 🚯                                                                                                    |                |
|                                                                                                    |                |
| Language * 🕤                                                                                                    |                |
| English                                                                                                    | •              |
| What is your Metis Citizen Identification Number? (This information is used to confirm only citiz<br>in these discussions effecting the future of the MNA and its citizens). : * [PRVATE] | ens are active |
| In what MNA Region do you live? :*                                                                                                    |                |
| •                                                                                                    | •              |
| In what City/Town/Hamlet do you live? : * PRIVATE                                                                                                    |                |
| What is your First and Last Name? : * PRIVATE                                                                                                    |                |
| What is your email address? : * PREVATE                                                                                                    |                |
| Hide my identity (Submit anonymously) 🛈                                                                                                    | OFF            |
| Send me news and updates about IdeaScale                                                                                                    | OFF            |
| Register                                                                                                    |                |

Thanks for signing up! Please check your email to verify your account.

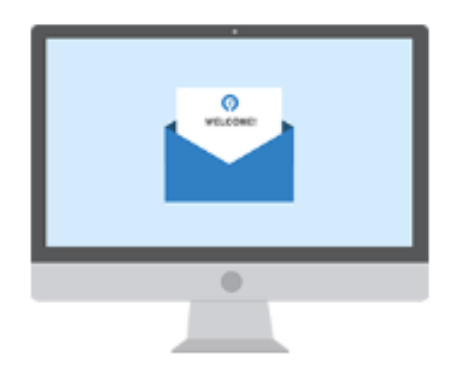

#3: You will then receive a verification email. Click "Verify my email":

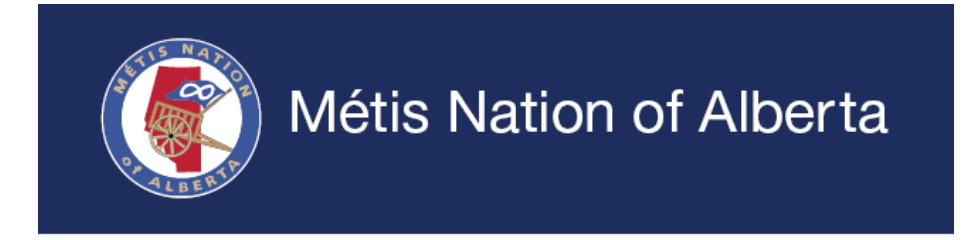

Hello there,

Thank you for joining Métis Nation of Alberta. To complete registration please follow the link below.

The IdeaScale Feedback community is a place for you to submit and discuss your great ideas. To help keep your accounts secure, we ask that you confirm that this is your email.

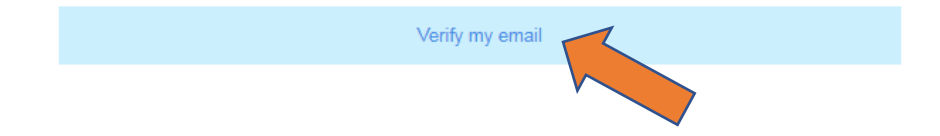

### #4: Now it's time to set a password. Create a password specific to you.

## Congrats! Your account has been confirmed!

To begin sharing and voting on ideas, please finalize your security and profile settings.

> ●○ Security

| Set your password.                                                                                     |  |
|----------------------------------------------------------------------------------------------------|--|
| (Your password should be at least eight characters long, includes one number or one special character) |  |
|                                                                                                    |  |

| Next |  |
|------|--|
|      |  |

### #5: Finally, enter your name and create a username, select your time zone and click "Save":

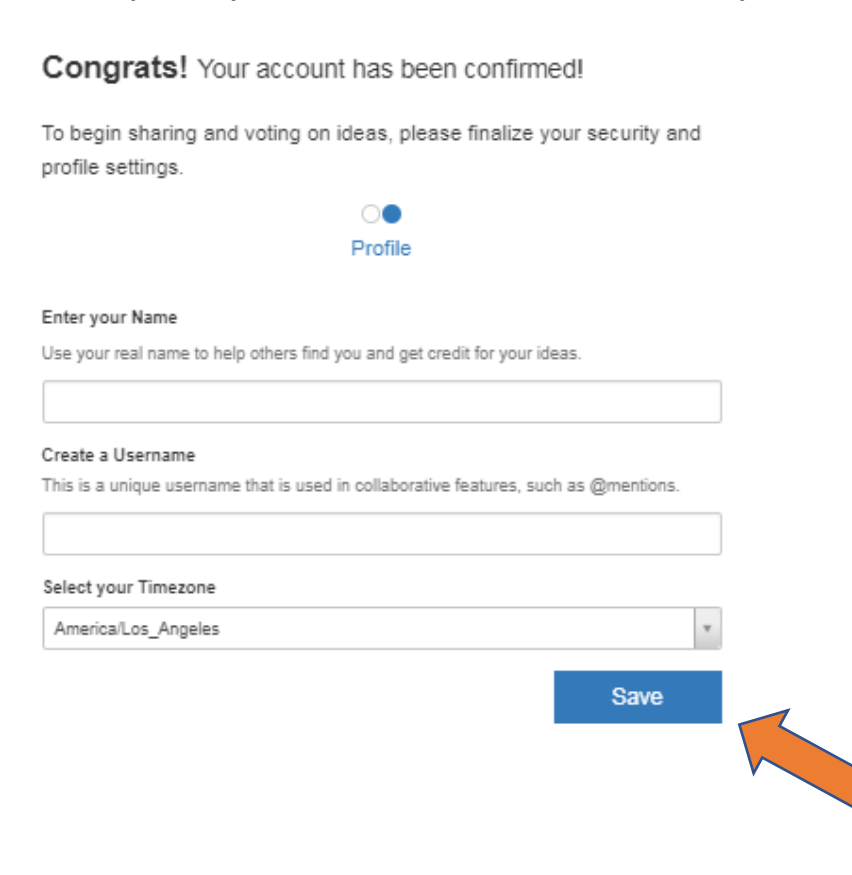

#5: Ka itouhtawn! You're ready! Congratulations, you can now vote, comment, and share ideas on any MNA initiative.

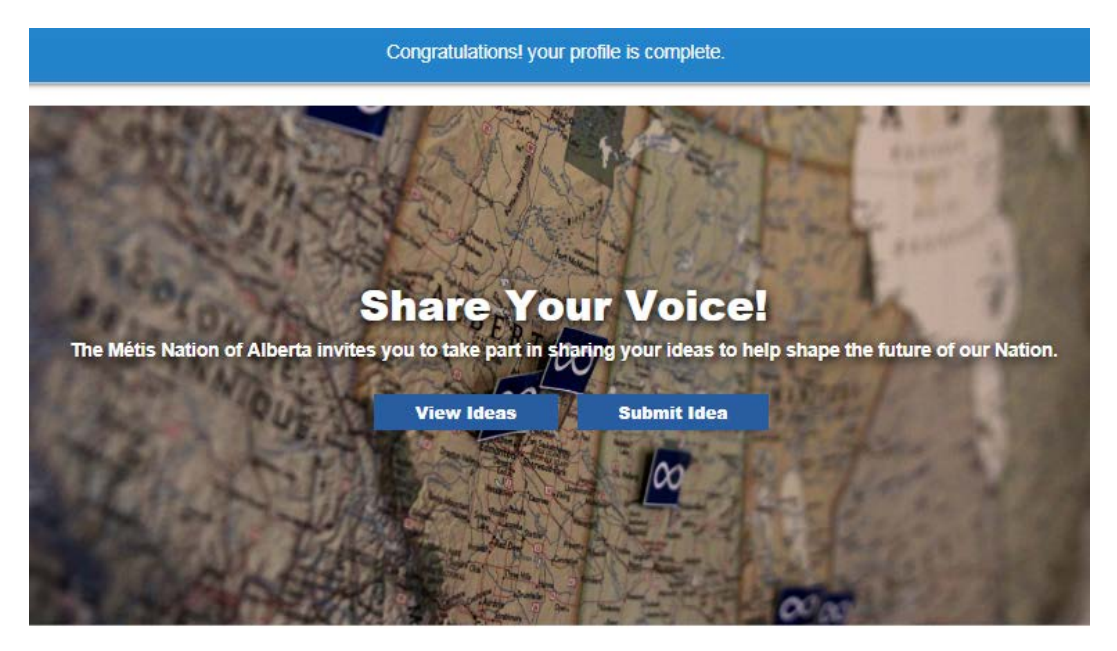